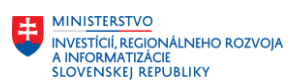

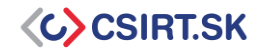

Tento dokument opisuje základné kroky potrebné pre zvýšenie bezpečnosti vlastnej inštancie webového servera Apache.

## 1. Skrytie informácií o verzii služby Apache a OS

Skrytie informácií o konkrétnej inštancii služby Apache je potrebné najmä z dôvodu prevencie prípadného kybernetického útoku. Poskytnutie informácií o konkrétnej verzii služby uľahčuje nájdenie bezpečnostných nedostatkov a zraniteľností.

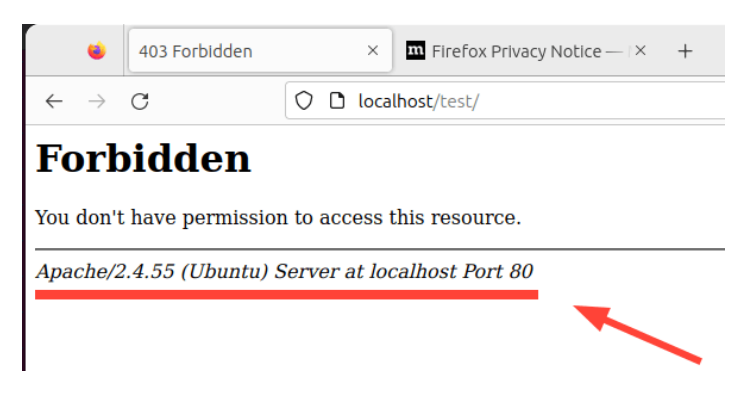

Pre systémy založené na distribúcii Debian otvoríme súbor: \$ sudo vim /etc/apache2/apache2.conf

Do súboru pridáme nasledovné riadky: ServerTokens Prodx

ServerSignature Offx

Po úprave súboru reštartujeme službu (odporúčame vykonať mimo prevádzkových hodín): \$ sudo systemctl restart apache2

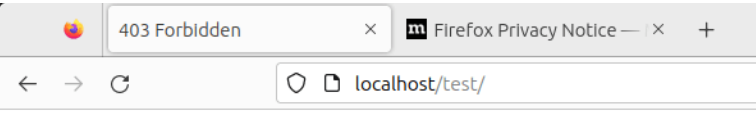

## Forbidden

You don't have permission to access this resource.

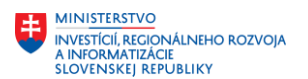

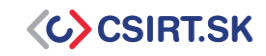

## 2. Vypnutie Directory listing-u

| •                        | Index of /test | × III Firefox Privacy Notice — I × + |
|--------------------------|----------------|--------------------------------------|
| $\leftarrow \rightarrow$ | C              | O 🗅 localhost/test/                  |
| Ind                      | ex of /te      | st                                   |

 Parent Directory

 <u>app.py</u>

 2023-09-12 13:38

 0

 <u>main.py</u>

 2023-09-12 13:38

 0

Apache/2.4.55 (Ubuntu) Server at localhost Port 80

#### Obr. 1 Directory listing pred aplikovaním príkazu

```
Pre systémy založené na Debiane, otvoríme súbor:
```

\$ sudo vim /etc/apache2.conf

#### Hodnotu atribútu Directory nastavíme na:

```
<Directory /opt/apache/htdocs>
Options -Indexes
</Directory>
```

|                          | 403 Forbidden | × III Firefox Privacy Notice - + |
|--------------------------|---------------|----------------------------------|
| $\leftarrow \rightarrow$ | С             | O D localhost/test/              |

## Forbidden

You don't have permission to access this resource.

#### Obr. 2 Directory listing po aplikovaní príkazu

Viac o directory listing-u nájdete na https://portswigger.net/kb/issues/00600100 directory-listing

## 3. Pravidelná aktualizácia služby Apache

Pre implementáciu bezpečnostných záplat vykonáme pravidelnú aktualizáciu pomocou príkazu sudo apt update && sudo apt upgrade, prípadne pomocou cronjob-u. Detailný manuál na vytvorenie cronjob-ov môžeme nájsť na <u>https://www.hostinger.com/tutorials/cron-job</u>.

## 4. Zabezpečenie pomocou SSL (použitie HTTPS)

```
Povolenie modulu SSL pre Apache:
```

```
$ sudo a2enmod ssl
$ sudo a2ensite default-ssl.conf
$ sudo service apache2 restart
```

#### Stiahnutie šifrovacieho klienta:

\$ sudo apt-get -y install git

```
$ cd /usr/local
```

\$ sudo git clone <u>https://github.com/letsencrypt/letsencrypt</u>

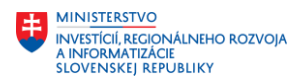

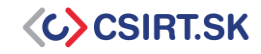

Vygenerovanie bezpečnostného certifikátu službou Let's Encrypt (určeného na šifrovanie pomocou protokolu TLS)

```
$ cd /usr/local/letsencrypt
```

\$ sudo ./letsencrypt-auto --apache -d your\_domain.tld

| <pre>logggggggggggggggggggggggggggggggggggg</pre>                                                                                                    |
|----------------------------------------------------------------------------------------------------|
| x < <u><br/> <pre>X</pre> <pre>X</pre> <pre>X<!--</u--></pre></u> |
| Enter email address (used for urgent notices and lost key recovery)<br>lqqqqqqqqqqqqqqqqqqqqqqqqqqqqqqqqqqqq                                                                                                    |
| Cancel>                                                                                                    |

Pre automatickú obnovu certifikátu po 90 dňoch vytvoríme cronjob:

\$ sudo crontab -e

#### V Cron tabe pridáme nasledujúci záznam:

```
0 1 1 */2 * cd /usr/local/letsencrypt && ./letsencrypt-auto certonly --
apache --renew-by-default --apache -d domain.tld >> /var/log/domain.tld-
renew.log 2>&1
```

## 5. Povolenie HSTS (HTTP Strict Transport Security)

V nadväznosti na implementáciu SSL odporúčame zároveň povoliť HSTS, ktorá ochraňuje stránku voči útokom typu Man-In-The-Middle.

```
Povolenie modulu headers:
$ sudo a2enmod headers
```

```
Reštartovanie služby Apache:
$ sudo systemctl restart apache2
```

#### Úprava konfiguračného súboru:

\$ sudo vim /etc/apache2/sites-available/mydomain.conf

#### Pridanie záznamu v bloku <VirtualHost \*:443>:

```
Header always set Strict-Transport-Security "max-age=31536000; includeSubDomains"
```

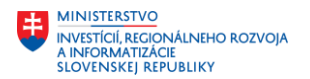

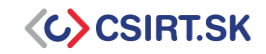

Opätovné reštartovanie služby Apache:

\$ sudo systemctl restart apache2

## 6. Povolenie HTTP/2

HTTP/2 predstavuje novšiu a bezpečnejšiu verziu protokolu HTTP. Rozdiely medzi HTTP/2 a HTTP/1 môžeme nájsť na <u>https://www.cloudflare.com/learning/performance/http2-vs-http1.1/</u>.

#### Povolenie modulu HTTP/2:

\$ sudo a2enmod http2

#### Úprava konfiguračného súboru SSL:

\$ sudo vim /etc/apache2/sites-enabled/your-domain-name-le-ssl.conf

# Pridanie záznamu v bloku <VirtualHost \*:443>: Protocols h2 http/1.1

Reštartovanie služby Apache:
\$ sudo systemctl restart apache2

## 7. Zamedzenie prístupu k citlivým súborom

V bloku *<VirtualHost* \*:80>: súboru */etc/apache2/sites-enabled/example\_name.conf* pomocou záznamu *directory* a *Require all denied* zakážeme prístup k priečinku pre všetkých používateľov.

```
<VirtualHost *:80>
ServerName example.com
DocumentRoot /var/www/html
# Other virtual host settings
<Directory /var/www/html/sensitive_directory>
Require all denied
</Directory>
</VirtualHost>
```

#### Reštartovanie služby Apache:

\$ sudo systemctl restart apache2

## 8. Vypnutie päty ServerSignature Directive

ServerSignature Directive vytvára pätu schránky, do ktorej vkladá informácie o konfigurácii servera Apache. Rovnako ako pre <u>Skrytie informácií o verzii služby Apache a OS</u>, aj tu platí, že zverejnenie prílišného množstva informácií má za následok zvýšenie rizika kompromitácie. Pre jej odstránenie je potrebné vykonať nasledovné:

Vloženie záznamu do konfiguračného súboru Apache: ServerSignature Off

```
Reštartovanie služby Apache:
$ sudo systemctl restart apache2
```

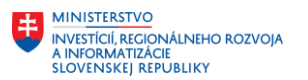

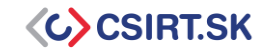

## 9. Nastavenie atribútu ServerTokens na Prod

ServerTokens určuje, aké informácie o službe Apache aplikácia odosiela. Nastavením hodnoty na *prod* povolíme odosielanie len najnutnejších informácií.

Vloženie záznamu do konfiguračného súboru Apache: ServerTokens prod

#### Reštartovanie služby Apache:

\$ sudo systemctl restart apache2

## **10.** Vypnutie nepotrebných modulov

Moduly predstavujú externé programy a funkcie využívané v rámci služby Apache. Vypnutím nepotrebných modulov tak zmenšíme možnosti kompromitácie systému na nevyhnutné minimum.

Zobrazenie všetkých povolených modulov:

```
$ apache2ctl -M
```

Vypnutie ľubovoľného modulu:

\$ sudo a2dismod <modul>

### 11. Povolenie logovania

Logovanie nám poskytuje detailný pohľad na udalosti, ktoré sa dejú a udiali v systéme. Tieto informácie môžu byť veľmi dôležité v procese riešenia bezpečnostného incidentu.

Pre povolenie logovania je nutné importovať modul *mod\_log\_config.* V rámci súboru VirtualHost následne vložíme atribúty *ErrorLog* a *CustomLog.* <VirtualHost x.x.x.x:x>

```
ServerName example.com
DocumentRoot /var/www/html/example/
ErrorLog ${APACHE_LOG_DIR}/error.log
CustomLog ${APACHE_LOG_DIR}/access.log combined
</VirtualHost>
```

# 12. Používanie Apache so samostatným používateľom a skupinou

Pomocou tohto nastavenia izolujeme Apache od ostatných procesov.

Vytvorenie skupiny, používateľa a jeho priradenie do skupiny:

```
$ sudo groupadd apachegroup
$ sudo useradd -g apachegroup apacheuser
```

Zmena záznamov user a group v konfiguračnom súbore Apache: User apacheuser Group apachegroup

Vzhľadom na zmenu používateľa pre Apache je zároveň potrebné zmeniť majiteľa všetkých priečinkov a súborov, ku ktorým má mať Apache prístup:

\$ sudo chown -R apacheuser:apachegroup /path/to/dir\_or\_file

#### Reštartovanie služby Apache:

\$ sudo systemctl restart apache2

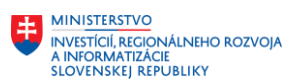

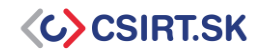

## **13.** Ochrana binárnych a konfiguračných priečinkov

Základné povolenia pre tieto súbory sú 755, čo znamená, že každý používateľ si môže dané súbory prezerať.

Zmena povolení pre daný súbor: \$ chmod -R 750 dir

Viac o nastavení povolení na https://www.geeksforgeeks.org/permissions-in-linux/.

## 14. Nastavenie hlavičiek HttpOnly a Secure, X-Frame-Options, X-XSS-Protection

Pridaním týchto hlavičiek znížime pravdepodobnosť manipulácie s tzv. cookies a tým pádom aj útokov typu Cross Site Scripting. X-Frame-Options zabraňuje útokom typu Clickjacking, kedy obeť neúmyselne klikne na objekt, ktorý nie je vidieť. X-XSS-Protection zabraňuje načítaniu stránok v prípade detekcie XSS útoku.

Vloženie záznamu do konfiguračného súboru Apache: Header edit Set-Cookie ^(.\*)\$ \$1;HttpOnly;Secure Header always append X-Frame-Options SAMEORIGIN Header set X-XSS-Protection "1; mode=block"

Reštartovanie služby Apache:

\$ sudo systemctl restart apache2

Vhodným doplnkom je zároveň pridanie hlavičky HSTS. Táto vynucuje používanie šifrovaného pripojenia na webstránku. Viac o nastavení hlavičky HSTS na <u>https://developer.mozilla.org/en-US/docs/Web/HTTP/Headers/Strict-Transport-Security</u>.

## **15.** Vykonávanie pravidelných skenov

V rámci dôkladného zabezpečenia služby Apache je vhodné vykonávať pravidelné skeny zraniteľností a aplikovať bezpečnostné záplaty. Medzi obľúbené nástroje patria napr. Acutenix, Nessus, Nexpose, Sucuri a iné.

Takúto službu poskytuje aj VJ CSIRT. Pre registráciu navštívte <u>https://www.csirt.gov.sk/registracia-achilles.html?csrt=6580922874488254178</u>.

## 16. Limitácia povolení pre prístupové metódy

```
</LimitExcept> </Directory>
```

#### Reštartovanie služby Apache:

\$ sudo systemctl restart apache2

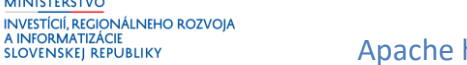

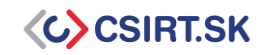

## **17.** Zálohovanie servera

Záloha servera je jednou z najdôležitejších častí spravovania služieb. Zálohu je možné použiť pre obnovu po kompromitácii, nechcenej zmene a pod.

#### Zálohu môžeme vykonať príkazom

sudo cp /etc/apache2/apache2.conf /etc/apache2/apache2.conf.bak

## **18.** Implementácia firewall-u pre zabezpečenie služby

Dobrou praxou pre zabezpečenie našich serverov je využitie FW, napr. ufw, iptables, a pod. V tomto prípade ide najmä o zabezpečenie podporných služieb tak, aby sme zachovali potrebnú funkcionalitu, ale zároveň zabránili neoprávnenému prístupu a úpravám.

Detailnejší návod nájdeme na <u>https://www.ugacomp.com/how-to-configure-iptables-to-secure-apache-server-on-ubuntu/</u>.

## Zdroje

MINISTERSTVO

https://www.tecmint.com/apache-security-tips/ https://geekflare.com/apache-web-server-hardening-security/ https://httpd.apache.org/docs/2.4/misc/security\_tips.html https://www.tutorialspoint.com/10-apache-web-server-security-and-hardening-tips https://cheatsheetseries.owasp.org/cheatsheets/HTTP\_Headers\_Cheat\_Sheet.html#introduction.